Jak złożyć wniosek RSP-CD6 o jednorazowe dodatkowe świadczenie postojowe w związku z przeciwdziałaniem skutkom wywołanym COVID-19 dla umów cywilnoprawnych (wypełnia osoba wykonująca umowę cywilnoprawną)

#### Jak utworzyć wniosek RSP-CD6

Wybór typu dokumentu

- 1. Zaloguj się do swojego konta na PUE ZUS.
- 2. Przejdź do zakładki Ogólny, Ubezpieczony lub Świadczeniobiorca.
- 3. Wybierz z bocznego menu [Dokumenty i Wiadomości]>[Dokumenty robocze].
- 4. Kliknij przycisk [Utwórz nowy] wniosek RSP-CD6 możesz wybrać z listy.

| ista dostępnych dokum                                                                                                    | entów                                                                                                    |                                                                                                |
|----------------------------------------------------------------------------------------------------|----------------------------------------------------------------------------------------------------|------------------------------------------------------------------------------------------------|
| 🔽 Ubezpieczenia                                                                                                    | 🔽 Emerytury i renty                                                                                                    | 💟 Wnioski i zaświadczenia lekarskie                                                            |
| 💟 Międzynarodowe emery                                                                                                    | /tury, renty, zasiłki pogrzeb. 🛛 Płatnik składek                                                                                                    | 🔽 Prewencja i rehablitacja                                                                     |
| Ubezpieczenia       Emerytury i renty       Wnioski i zaświadczenia lekarski         Międzynarodowe emerytury, renty, zasiłki pogrzeb.       Płatnik składek       Prewencja i rehablitacja         Koordynacja systemów zabezpieczenia społecznego       Zasiłki       Pozostałe         Układy, umorzenia, odliczenia       Kapitał początkowy       Rodzina 500+         Dobry Start (300+)       Rodzina 500+       Zaznacz/odznacz wszystkie         Nazwa       Opis       Opis       Zaznacz/odznacz wszystkie         Ithuryłączony       Wniosek o ustalenie przekroczenia rocznej podstawy wymiaru składek (30 – krotność)       Wniosek o świadczenie postojowe w związku z przeciwdziałaniem skutkom wywołanym COVID-19 dla umów cywilnoprawnych (wypełnia osoba wykonująca umowę cywilnoprawną)         Vniosek RSP-CD6       Wniosek o świadczenie postojowe za kolejny okres w związku z przeciwdziałaniem skutkom wywołanym COVID-19 dla umów cywilnoprawnych (wypełnia osoba wykonująca umowę cywilnoprawną)         Vniosek RSP-CZ       Wniosek o świadczenie postojowe za kolejny okres w związku z przeciwdziałaniem skutkom wywołanym COVID-19 dla umów cywilnoprawnych (wypełnia osoba wykonująca umowę cywilnoprawną)         Vniosek RSP-CZ       Wniosek o świadczenie postojowe w związku z przeciwdziałaniem skutkom wywołanym COVID-19 dla umów cywilnoprawnych (wypełnia osoba wykonująca umowę cywilnoprawną)         Vniosek RZN       Wniosek o świadczenie postojowe w związku z przeciwdziałaniem skutkom wywołanym COVID-19 dla umów zlecenia (wypełnia osoba wykonująca umowę)                                                                                                    |                                                                                                    |                                                                                                |
| 🔽 Układy, umorzenia, odli                                                                                                    | iczenia 🛛 🔽 Kapitał początkowy                                                                                                    | Rodzina 500+                                                                                   |
| ia dostępnych dokumentów         Ubezpieczenia       Image: Emerytury i renty       Wnioski i zaświadczenia lekarskie         Międzynarodowe emerytury, renty, zasiłki pogrzeb.       Płatnik składek       Prewencja i rehabilitacja         Koordynacja systemów zabezpieczenia społecznego       Zasiłki       Pozostałe         Układy, umorzenia, odliczenia       Kapitał początkowy       Rodzina 500+         Dobry Start (300+)       Kapitał początkowy       Zaznacz/odznacz wszystkie         Nazwa       Opis       Image: Construction of the systemic systemic syste |                                                                                                    |                                                                                                |
| Nazwa 🔺                                                                                                    | Opis                                                                                                    |                                                                                                |
| Filtr wyłączony                                                                                                    |                                                                                                    |                                                                                                |
| Wniosek RRP                                                                                                    | Wniosek o ustalenie przekroczenia rocznej podstawy wymia                                                                                                    | aru składek (30 – krotność)                                                                    |
| Wniosek RSP-C                                                                                                    | Wniosek o świadczenie postojowe w związku z przeciwdział<br>cywilnoprawnych (wypełnia zleceniodawca lub zamawiający                                           | łaniem skutkom wywołanym COVID-19 dla umów<br>/)                                               |
| Wniosek RSP-CD6                                                                                                    | Wniosek o jednorazowe dodatkowe świadczenie postojowe<br>wywołanym COVID-19 dla umów cywilnoprawnych (wypełn                                                  | w związku z przeciwdziałaniem skutkom<br>nia osoba wykonująca umowę cywilnoprawną)             |
| Wniosek RSP-CK                                                                                                    | Wniosek o świadczenie postojowe za kolejny okres w związ<br>COVID-19 dla umów cywilnoprawnych (wypełnia osoba wy                                              | ku z przeciwdziałaniem skutkom wywołanym<br>konująca umowę cywilnoprawną)                      |
| Wniosek RSP-CZ                                                                                                    | Wniosek o świadczenie postojowe w związku z przeciwdział<br>zlecenia (wypełnia osoba wykonująca umowę)                                                        | łaniem skutkom wywołanym COVID-19 dla umów                                                     |
| Wniosek RZN                                                                                                    | Wniosek o zwolnienie z obowiązku naliczania składek (wyp                                                                                                    | ełnia zleceniobiorca)                                                                          |
| Wniosek RZS-U                                                                                                    | Wniosek ubezpieczonego o zwrot nienależnie opłaconych sl<br>wymiaru składek na ubezpieczenia emerytalno-rentowe, w<br>płatnika składek lub następcy prawnego) | kładek z tytułu przekroczenia rocznej podstawy<br>związku z otrzymanym zawiadomieniem ZUS (bra |
| Wniosek SDS-1                                                                                                    | Wniosek o ustalenie prawa do świadczenia Dobry Start (30                                                                                                    | 0+)                                                                                            |
| lementy 1 - 50 z 98                                                                                                    | 10   25   50   100                                                                                                    |                                                                                                |
|                                                                                                    |                                                                                                    | Odśwież Zapisz jako 🔻 Drukowanie / podgląd                                                     |

Możesz skorzystać z filtra i wyszukać wniosek np. po nazwie.

| Panel Ub   | nyber cypa donamenta                 |                                         |                       |                    |                        |          |
|------------|--------------------------------------|-----------------------------------------|-----------------------|--------------------|------------------------|----------|
| Składki, O | Lista dastannych dalus               | montów                                  |                       |                    |                        |          |
| Dokumor    | Lista dostępnych doku                | mentow                                  |                       |                    |                        |          |
| Korespond  | Ubezpieczenia                        |                                         | Emerytury i renty     | Wnioski i z        | aswiadczenia lekarskie | wyb      |
| Rorespone  | Międzynarodowe eme                   | erytury, renty, zasiłki pogrzeb         | . Płatnik składek     | Prewencja          | i rehablitacja         |          |
| Wiado      | Koordynacja systemo                  | w zabezpieczenia społeczneg<br>diszonia | 0 Zasirki             | Pozostare          |                        |          |
| Chrave     | Debry Start (200+)                   | unczenia                                | Rapitał początkowy    |                    | utznacz wczystkie      |          |
| SKIZYI     | Dobry Start (300+)                   |                                         |                       | ZdZIIdCZ/0         | ouznacz wszystkie      |          |
| 🔍 Dokum    |                                      | iltr                                    |                       | X                  |                        |          |
|            | Flitr Wyrączo                        | Donagui                                 |                       |                    |                        |          |
| OKUII      | Informacja ERP-6                     | wszystkie reguły                        |                       |                    |                        |          |
| Komur      | <ul> <li>Informacja US-39</li> </ul> |                                         |                       |                    | ijšciowo w innym       |          |
| Korz.      | Odwołanie                            | Nazwa zawiera RSP-CD6                   |                       |                    | Libeznieczeń           |          |
| - KUSZ     | Pełnomocnictwa PEI                   | Kolumna                                 |                       |                    | obezpieczen            |          |
| Vroatory   | 0.01.1.1.7.7.0                       | Nazwa                                   |                       |                    | czenie                 |          |
| Rieatory   | O Oswiadczenie 2-10                  | Warunek                                 |                       |                    | owego                  |          |
|            | Oświadczenie ZAS-2                   | Warunek                                 |                       |                    | iskiego                |          |
| Rodzina !  | Oświadczenie ZAS-3                   | zawiera                                 |                       |                    |                        |          |
| Whiosek I  | Sświadczenie ZUS-L                   | Wartość                                 |                       |                    | nym a jego             |          |
| Dobry Sta  | OPW-01                               | RSP-CD6                                 |                       |                    |                        |          |
| Wniosek i  | Pełnomocnictwo PEI                   |                                         |                       |                    | n Społecznych          |          |
|            | Pismo ogólne POG                     |                                         |                       |                    |                        |          |
| Zlecenia   | O Upoważnienie SSA-8                 |                                         | <b>ح</b> ا 3 <b>ک</b> |                    |                        |          |
| Autoryzacj | Elementy 1 - 50 z 98                 | 2                                       |                       |                    | 1 2 🕨 🕅                |          |
| Ushuai     |                                      | ∃ ∟                                     | Filtrui               | Wyczyść Anului     | Darkowania / nodalad   |          |
| Katalog us |                                      |                                         |                       |                    | prakovidnic / pougiqu  |          |
|            |                                      |                                         | Ilbutor               | dokumont Drzoalada | i formularz Anului     |          |
| Wyszukiv   |                                      |                                         | ULWORZ                | Przeylądaj         | Anuluj                 |          |
| Wyszukiwam |                                      |                                         |                       |                    |                        |          |
|            |                                      | Elementy 1 - 25 z 48                    | 10   25   50          | 100                | M 1 2                  | •••      |
| wizyty     | 110 K                                |                                         |                       | Odéwiaż            | Zanisz jako            | / nodal: |
| Rezerwacja | wizyty w 205                         |                                         |                       | Ouswicz            | Editor - Diakowanie    | / pougn  |

# 5. Zaznacz wniosek i kliknij [Utwórz dokument].

| Wybór typu dokumentu        |                                                                                                  | 2                                                                                                 |
|-----------------------------|--------------------------------------------------------------------------------------------------|---------------------------------------------------------------------------------------------------|
|                             |                                                                                                  |                                                                                                   |
| Lista dostępnych dokume     | ntów                                                                                             |                                                                                                   |
| 🔽 Ubezpieczenia             | 🔽 Emerytury i renty                                                                              | 💟 Wnioski i zaświadczenia lekarskie                                                               |
| 🛛 Międzynarodowe emerytu    | ıry, renty, zasiłki pogrzeb. 🛛 Płatnik składek                                                   | 💟 Prewencja i rehablitacja                                                                        |
| 🔽 Koordynacja systemów za   | abezpieczenia społecznego 💟 Zasiłki                                                              | 💟 Pozostałe                                                                                       |
| 🔽 Układy, umorzenia, odlicz | zenia 🛛 🔽 Kapitał początkowy                                                                     | 🔽 Rodzina 500+                                                                                    |
| 🔽 Dobry Start (300+)        |                                                                                                  | Zaznacz/odznacz wszystkie                                                                         |
| Nazwa 🔺                     |                                                                                                  | Opis                                                                                              |
| → Odfiltrowane eleme        | nty 1 z 98. Wyczyść filtr                                                                        |                                                                                                   |
| Wniosek RSP-CD6             | Wniosek o jednorazowe dodatkowe świadczenie po<br>COVID-19 dla umów cywilnoprawnych (wypełnia os | ostojowe w związku z przeciwdziałaniem skutkom wywołanym<br>Isoba wykonująca umowę cywilnoprawną) |
|                             |                                                                                                  |                                                                                                   |
|                             |                                                                                                  |                                                                                                   |
|                             |                                                                                                  |                                                                                                   |
|                             |                                                                                                  |                                                                                                   |
|                             |                                                                                                  |                                                                                                   |
|                             |                                                                                                  |                                                                                                   |
|                             |                                                                                                  |                                                                                                   |
|                             |                                                                                                  |                                                                                                   |
|                             |                                                                                                  |                                                                                                   |
|                             |                                                                                                  |                                                                                                   |
|                             |                                                                                                  |                                                                                                   |
|                             |                                                                                                  |                                                                                                   |
| Elementy 1 - 1 z 1          | 10   25   50   100                                                                               | ₩ 1 ►₩ ►                                                                                          |
|                             |                                                                                                  | Odśwież Zapisz jako 🔻 Drukowanie / podgląd                                                        |
|                             |                                                                                                  | Utwórz dokument Przegladaj formularz Anului                                                       |

Wniosek możesz utworzyć także z menu [Usługi]>[Katalog usług].

| MENU ?                                                  | KATALOG USŁUG <b>?</b>                                                            |                                                         |                          |                           |
|---------------------------------------------------------|-----------------------------------------------------------------------------------|---------------------------------------------------------|--------------------------|---------------------------|
|                                                         | Lista ushua                                                                       |                                                         |                          |                           |
| Panel Ubezpieczonego           Składki, OFE, stan konta | RSP-CD6                                                                           | Filtruj Wyczyść Rodzaje usług:                          | Wszystkie                |                           |
| Dokumenty i wiadomości<br>Korespondencja z ZUS          | Filtr wyłączony<br>Złożenie dokumentu RSP-CD6.                                    | Nazwa usługi<br>Wniosek o jednorazowe dodatkowe świadc: | enie postojowe w związku | Menu<br>Przeidź do usługi |
| Kreatory wniosków                                       | <ul> <li>z przeciwdziałaniem skutkom w<br/>wykonująca umowę cywilnopra</li> </ul> | ywołanym COVID-19 dla umów cywilnopra<br>wną)           | vnych (wypełnia osoba    | Szczegóły                 |
| Rodzina 500+<br>Wniosek i informacje                    |                                                                                   |                                                         |                          |                           |
| Dobry Start<br>Wniosek i informacje                     |                                                                                   |                                                         |                          |                           |
| Zlecenia<br>Autoryzacja operacji                        |                                                                                   |                                                         |                          |                           |
| Usługi<br>Katalog usług elektronicznych                 |                                                                                   |                                                         |                          |                           |
| Katalog usług                                           |                                                                                   |                                                         |                          |                           |
| Wyszukiwanie, mapa strony<br>Wyszukiwanie na portalu    |                                                                                   |                                                         |                          |                           |
| Wizyty       Rezerwacja wizyty w ZUS                    |                                                                                   |                                                         |                          |                           |
| Ustawienia<br>Konfiguracja profilu                      |                                                                                   |                                                         |                          |                           |
|                                                         | Elements 1 - 1 - 1                                                                | 10 25 50 100                                            |                          |                           |
|                                                         | Elementy 1 - 1 Z 1                                                                | 10   25   50   100                                      | Odéwież Zapicz jako 💌    |                           |
|                                                         | Szczegóły Przejdź do usłu                                                         | gi                                                      |                          | Drukowanie / podgląd      |

### Ważne!

Jeśli jesteś osobą małoletnią (nie ukończyłeś 18 lat albo nie zawarłaś związku małżeńskiego po ukończeniu 16 lat) albo nie ma Twoich danych w systemie ZUS, to po rejestracji na PUE ZUS masz dostęp tylko do zakładki Ogólny. Aby wypełnić wniosek wybierz [Inna – Moje dane z profilu PUE].

| Wybór roli                                                                       |  |
|----------------------------------------------------------------------------------|--|
| Wybierz rolę, z którą zostanie powiązany i wstępnie wypełniony<br>nowy dokument: |  |
| Inna - Moje dane z profilu PUE                                                   |  |
| Inna - Moje dane z profilu PUE                                                   |  |
| Inna - Wprowadzanie ręczne                                                       |  |
| OK Anuluj                                                                        |  |

## Jak wypełnić wniosek RSP-CD6

Formularz wniosku będzie automatycznie wypełniony Twoimi danymi identyfikacyjnymi

i adresowymi. Jeśli dane adresowe są nieprawidłowe, możesz je poprawić.

W formularzu wniosku będzie także adres mailowy oraz numer telefonu - jeśli podałeś je w danych kontaktowych na profilu PUE.

✓ Zaznacz czy jest to wniosek pierwszorazowy czy korekta wniosku. Jeśli składasz korektę podaj datę wysłania wniosku.

|        | WNIOSEK<br>O JEDNORAZOWE DODATKOWE ŚW<br>W ZWIĄZKU Z PRZECIWDZIĄŁANIEM SKU<br>DLA UMÓW CYWILNOF<br>(WYPEŁNIA OSOBA WYKONUJĄCA U | IADCZENIE POSTO<br>TKOM WYWOŁANY<br>RAWNYCH<br>MOWĘ CYWILNOPR | JOWE<br>M COVII<br>AWNĄ) | D-19   |                                              |
|--------|----------------------------------------------------------------------------------------------------|---------------------------------------------------------------|--------------------------|--------|----------------------------------------------|
|        | Wniosek pierwszorazowy Korekta pierwszorazowego wniosku z                                                                       |                                                               |                          |        | Wniosek o kontynuację<br>wypłaty świadczenia |
| ✓<br>✓ | Uzupełnij numer rachunku bankowego.<br>Jeśli nie ukończyłeś 26 lat i jesteś uczniem szkoły<br>to pole                           | ponadpodstaw                                                  | vowej                    | lub st | udentem zaznacz                              |

| to pole.                                                                                                    |
|----------------------------------------------------------------------------------------------------|
| Jestem uczniem szkoły ponadpodstawowej lub studentem<br>Zaznacz, jeśli jesteś uczniem szkoły ponadpodstawowej lub studentem i nie ukończyłeś 26 lat |

✓ Wypełnij [Dane zleceniodawcy] - możesz wpisać dane ręcznie. Jeśli wypełniasz wniosek z zakładki Ubezpieczony, możesz wybrać płatnika z listy w prawym górnym rogu.

| DANE ZLECENIODAWCY                                                   |                                  | [            | ~                      |
|----------------------------------------------------------------------|----------------------------------|--------------|------------------------|
| NIP<br>Rodzaj dokumentu tożsamości:<br>(1 - dowód osobisty,2 - inny) | REGON<br>Seria i numer dokumentu |              | ESEL<br>Iata urodzenia |
| Nazwisko                                                             |                                  |              |                        |
| Nazwa skrócona                                                       |                                  |              |                        |
| Ulica                                                                |                                  |              |                        |
| Numer domu                                                           |                                  | Numer lokalu |                        |
| Kod pocztowy                                                         | Miejscowość                      |              |                        |
| Nazwa państwa                                                        | ~                                |              |                        |
| Numer telefonu                                                       |                                  | Adres e-mail |                        |

### ✓ Wypełnij **[Informacje o zawartej umowie cywilnoprawnej].** Podaj:

- datę zawarcia umowy,
- rodzaj umowy, •
- okres na jaki została zawarta umowa, •

| INFORMACJE O ZAWARTEJ UMOWIE CYWILNOPRAWNEJ                      |                |
|------------------------------------------------------------------|----------------|
| 1. Data zawarcia umowy                                           |                |
| 2. Rodzaj umowy (zaznacz właściwe pole)                          |                |
| umowa zlecenia, umowa agencyjna, inna umowa o świadczenie usług1 | umowa o dzieło |
| 3. Okres na jaki została zawarta umowa                           |                |
| data od 📰 data do                                                |                |
|                                                                  |                |

<sup>1</sup> Dotyczy umowy o świadczenie usług, do której zgodnie z Kodeksem cywilnym stosuje się przepisy dotyczące zlecenia albo umowę o dzieło.

- przedmiot umowy, •
- informacje o przychodzie z umowy, tj. miesięczny przychód, który wynika z umowy • oraz przychód osiągnięty w miesiącu przed tym, w którym składasz wniosek.

| 4. Przedmiot umowy związany jest z:                                                                                                    |
|----------------------------------------------------------------------------------------------------|
| działalnością twórczą w zakresie sztuk plastycznych, literatury, muzyki, twórczości audialnej, utworów audiowizualnych, teatru, kostiumografii, scenografii, reżyserii, choreografii, lutnictwa artystycznego i sztuki ludowej               |
| działalnością artystyczną w dziedzinie sztuki aktorskiej, estradowej, tanecznej i cyrkowej oraz w dziedzinie dyrygentury, wokalistyki i instrumentalistyki                                                                                   |
| działalnością techniczną wspomagającą produkcję audiowizualną lub produkcję i wystawianie wydarzeń artystycznych                                                                                                    |
| usługami w zakresie architektury, architektury wnętrz, architektury krajobrazu oraz usług w zakresie architektury świadczonych przez osoby nieposiadające uprawnień budowlanych (w rozumieniu ustawy z dnia 7 lipca 1994 r. Prawo budowlane) |
| usługami świadczonymi na rzecz muzeów (w rozumieniu ustawy z dnia 21 listopada 1996 r. o muzeach):                                                                                                    |
| w zakresie pozaszkolnych form edukacji                                                                                                    |
| przez przewodników muzeów                                                                                                    |
| 5. Informacje o przychodzie z umowy                                                                                                    |
| Miesięczny przychód, który wynika z umowy wynosi: Zł                                                                                                    |
| Przychód osiągnięty w miesiącu poprzedzającym miesiąc złożenia wniosku wyniósł: Zł                                                                                                    |
| ✓ Zapoznaj się z oświadczeniami.                                                                                                    |

#### V. OŚWIADCZENIA

Oświadczam, że:

- umowę wskazaną we wniosku, której przedmiot związany jest z działalnością zaznaczoną w bloku III, zawarłem do dnia 15.12.2020 r.,
   przychód z umowy cywilnoprawnej w miesiącu kalendarzowym poprzedzającym miesiąc złożenia wniosku nie był wyższy od 300 % przeciętnego miesiącznego wynagrodzenia z poprzedniego kwartału ogłaszanego przez Prezesa Głównego Urzędu Statystycznego
- nie posiadam innego tytułu do ubezpieczeń społecznych.

Jestem świadomy odpowiedzialności karnej za złożenie fałszywego oświadczenia.

Wybierz [Sprawdź] - system podpowie Ci, czy uzupełniłeś wszystkie wymagane pola. Jeśli poprawnie wypełniłeś wniosek, zapisz go, a następnie zamknij formularz.

# Jak wysłać wniosek RSP-CD6

Gdy wybierzesz przycisk [Wyślij], wyświetli się komunikat z oświadczeniem, że podpisanie wniosku oznacza akceptację i podpisanie oświadczeń zawartych we wniosku.

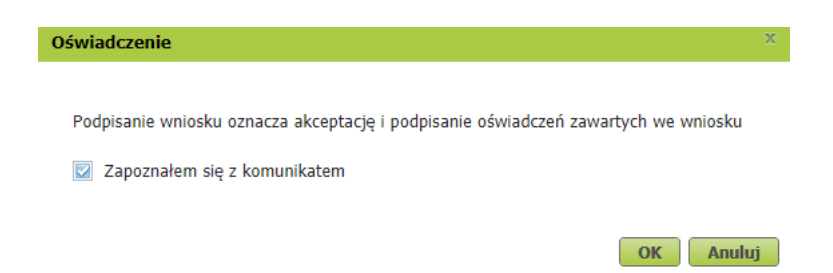

Jeśli się zgadzasz, kliknij [OK]. Wybierz sposób odbioru wiadomości zwrotnej z ZUS.

# Jak podpisać wniosek RSP-CD6

Wniosek możesz podpisać za pomocą:

- profilu PUE,
- kwalifikowanego podpisu elektronicznego,
- profilu zaufanego (PZ ePUAP),
- podpisu osobistego (e-dowodu).

**Podpis profilem PUE** - jeśli wybierzesz ten sposób podpisania wniosku, nie musisz podawać żadnych dodatkowych danych – wystarczy, że jesteś zalogowany do swojego profilu na PUE ZUS.

**Podpis kwalifikowany** wydają centra certyfikacji. Jest to usługa płatna. Jej koszt zależy m.in. od okresu ważności, na jaki zostaje wydany certyfikat.

**Profil zaufany** jest bezpłatny. Aby go uzyskać, złóż wniosek o profil na stronie internetowej <u>www.pz.gov.pl</u>. Następnie potwierdź swoją tożsamość za pośrednictwem bankowości elektronicznej, w placówce ZUS albo w urzędzie miasta lub gminy. Możesz też złożyć wniosek o tymczasowy profil zaufany na stronie internetowej <u>www.pz.gov.pl</u>. Swoją tożsamość potwierdzisz za pośrednictwem wideo rozmowy z urzędnikiem. Uzyskasz w ten sposób profil, który jest ważny 3 miesiące.

**Podpis osobisty (e-dowód)** możesz uzyskać bezpłatnie. Gdy będziesz składać wniosek o nowy dowód osobisty, wskaż, że chcesz uzyskać taki podpis. Certyfikat podpisu osobistego znajdzie się w edowodzie. Aby korzystać z podpisu osobistego, musisz mieć czytnik NFC do e-dowodu oraz zainstalować na swoim komputerze odpowiednie oprogramowanie.

| Autoryzacja usługi biznesowej                                                                                                    | × |  |  |  |
|----------------------------------------------------------------------------------------------------|---|--|--|--|
| Wykonujesz usługę "Złożenie dokumentu RSP-CD6". Wykonanie tej operacji wymaga podpisania dokumentu jednym z<br>niżej wymienionych sposobów:                                                                |   |  |  |  |
| <ul> <li>profilem PUE</li> <li>profilem zaufanym ePUAP</li> <li>podpisem osobistym</li> <li>kwalifikowanym podpisem elektronicznym</li> </ul>                                                              |   |  |  |  |
| Podpis profilem PUE         Podpis ePUAP         Podpis osobisty         Kwalifikowany podpis elektroniczny           Pozostaw jako zlecenie         Pozostaw jako zlecenie         Pozostaw jako zlecenie |   |  |  |  |
|                                                                                                    |   |  |  |  |